# <u>Anleitung zur Registrierung des Digitalen Judopass mit</u> <u>QR-Code für</u> <u>Judoka unter 16 Jahren</u>

## Anleitung für das Anlegen von Kinder- und Elternkonten

Den QR - Code der Einladungsmail / Einladungzettel des Vereins scannen. Damit der JudoPass mit Ihrem Datensatz verknüpft wird, müssen Sie sich im DokuMePortal des deutschen Judobund registriert.

> Dein digitaler JudoPass ist da!

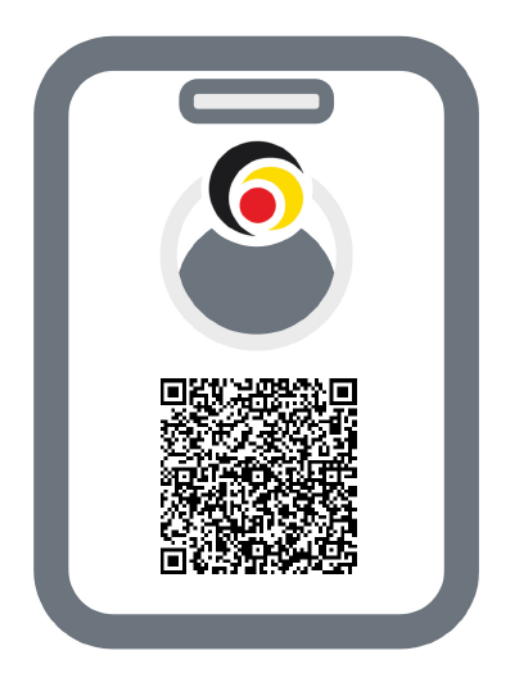

Legen Sie nun ein Nutzerkonto an.

JudoPass und Wettkampflizenzen mit **demselben Konto**, **gleiche E-Mail-Adresse**, beantragen!

Wenn das Kind noch unter 16 Jahre alt ist, dann erscheint als nächstes das folgende Fenster:

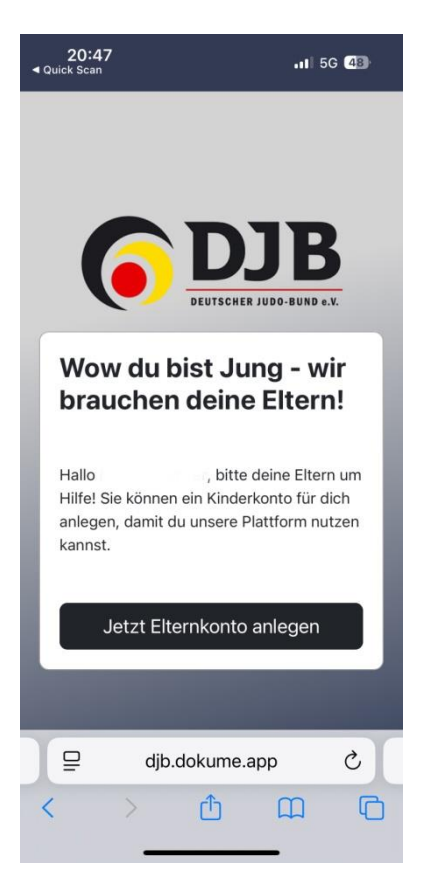

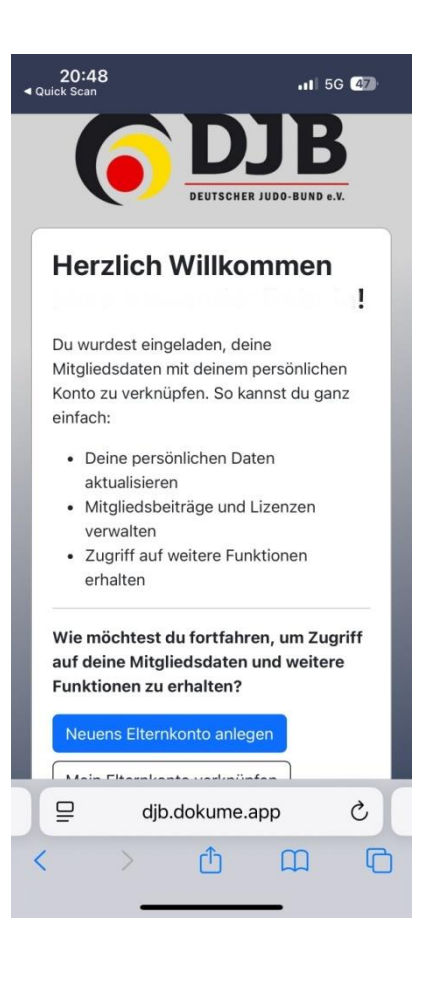

Jetzt kann das Elternkonto angelegt werden, indem man auf den Button klickt. Je nachdem, ob die Eltern bereits ein eigenes Konto haben, kann dieses verknüpft werden, oder es muss ein neues Elternkonto angelegt werden. Anschließend geben Sie die folgenden Daten ein: Nachname Vorname die E-Mailadresse unter der der Judopass registriert werden soll

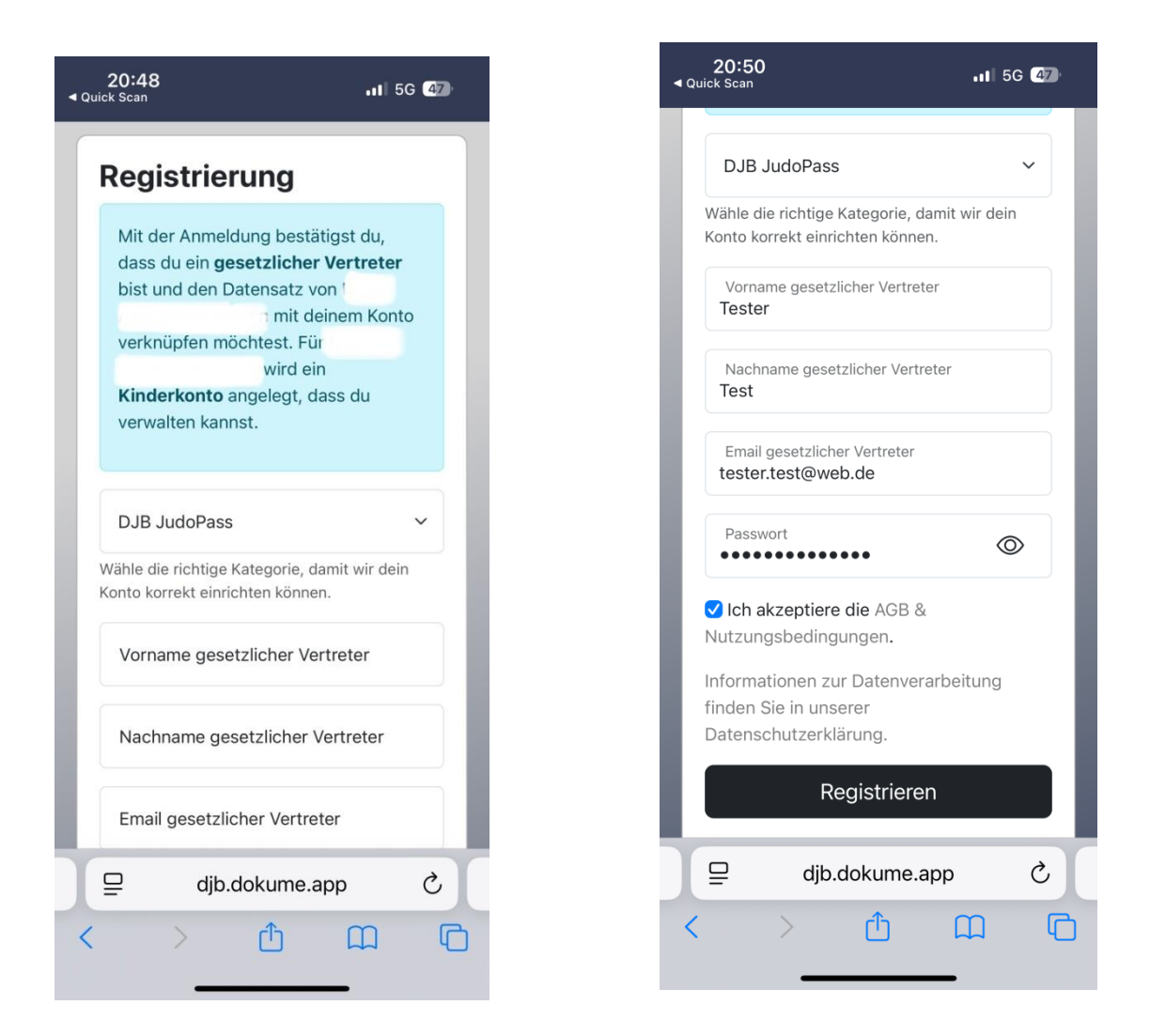

### Passwort

Stimmen Sie den AGB und Nutzungsbedingungen zu und klicken auf Registrieren.

Dann dauerte es unter Umständen etwas länger bis der Vorgang abgeschlossen ist, einfach kurz gedulden.

(Sie haben bereits ein Konto bei DokuMe(selbst Judoka im Verein oder Geschwisterkinder müssen registriert werden) dann auf den Button *Mein Elternkonto verknüpfen* klicken und sich anmelden, dazu weiter auf Seite 11.)

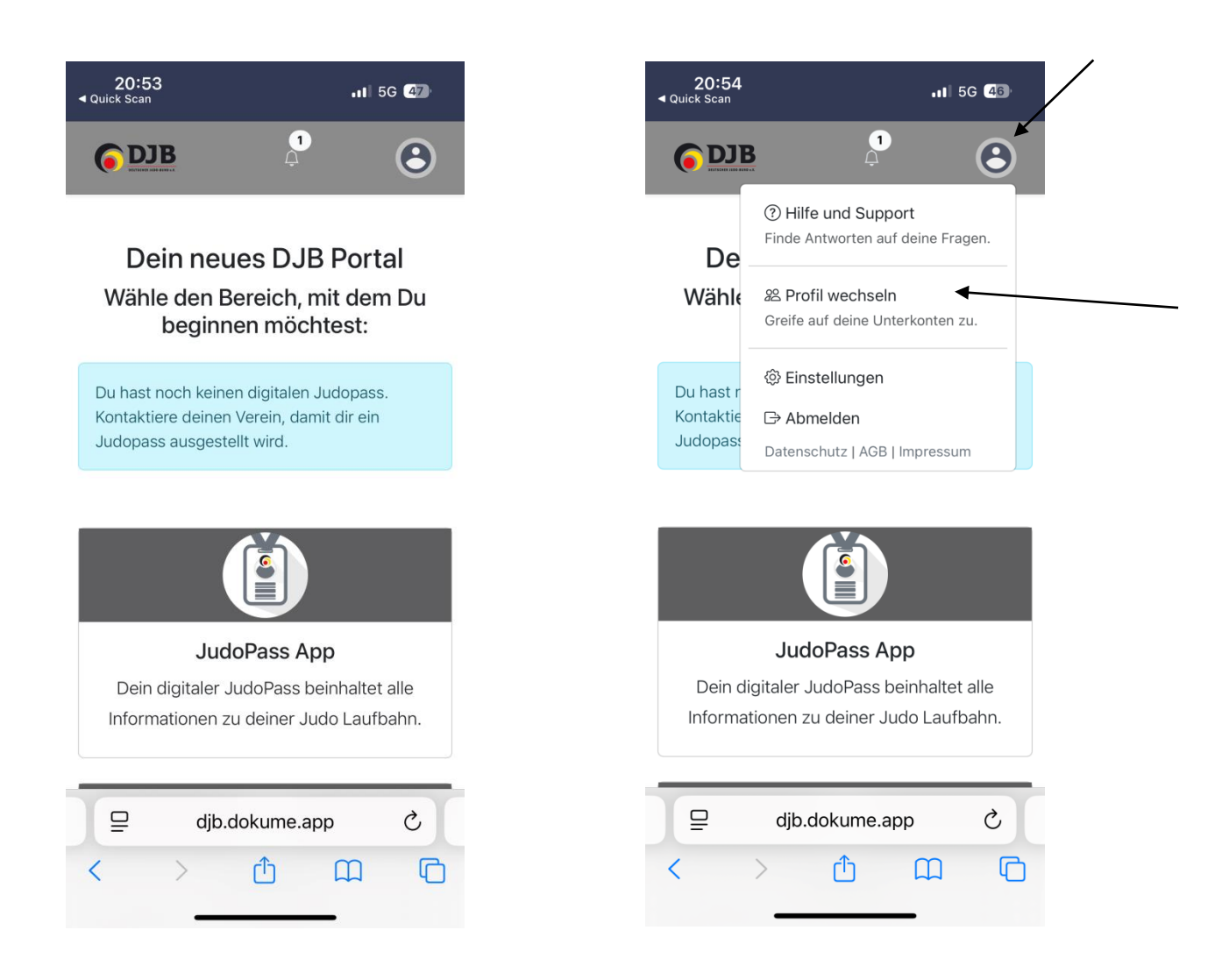

Nun sehen Sie dieses Bild.

Klicken Sie auf den Icon oben rechts und auf Profil wechseln um in das Kinderkonto zu gelangen.

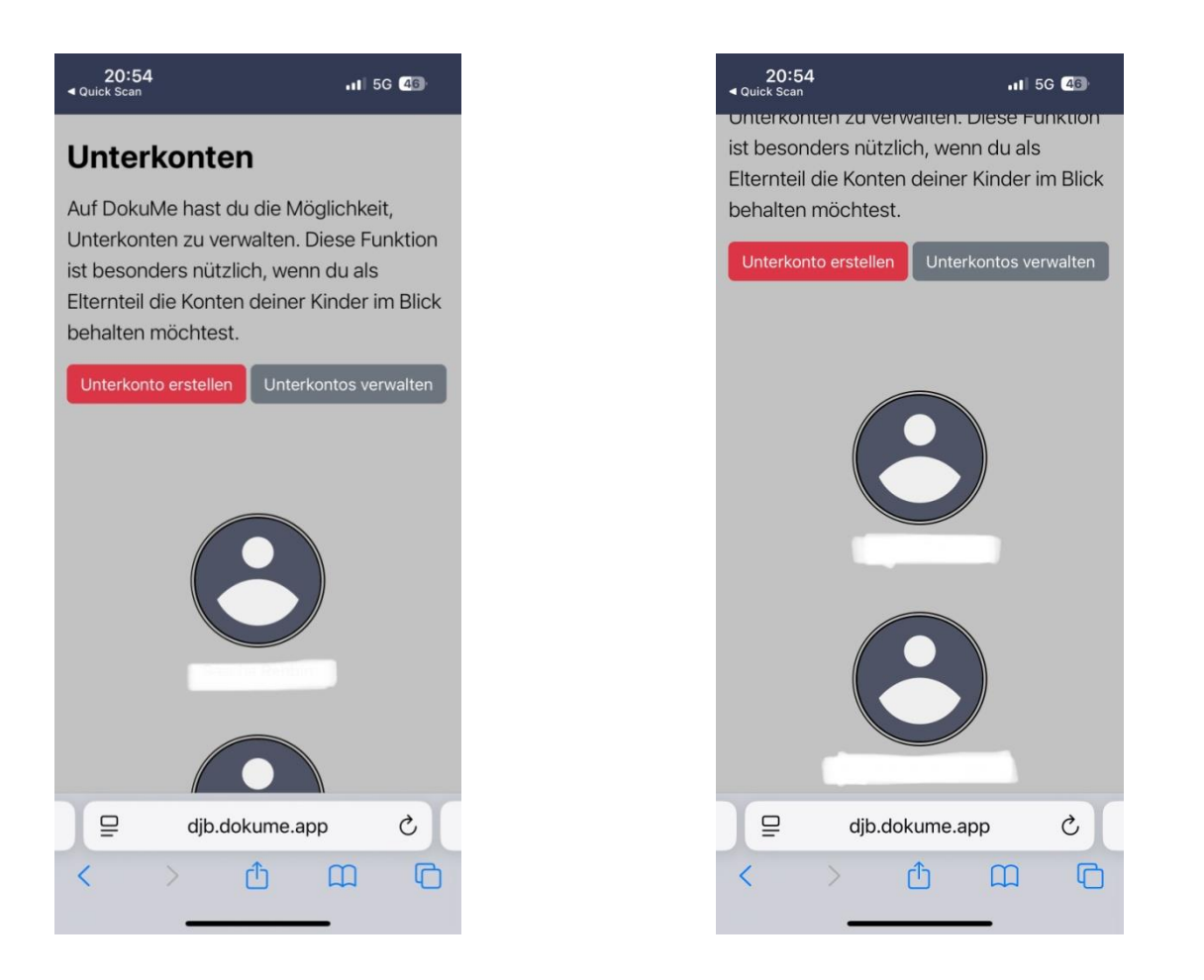

Klicken Sie nun auf den Namen / Icon Ihres Kindes und Sie sehen folgendes Bild. Es gibt mehrere Kacheln, JudopassApp, Lizenzen usw. In diesem Portal gibt es für Sie als Eltern nicht viel zu sehen.

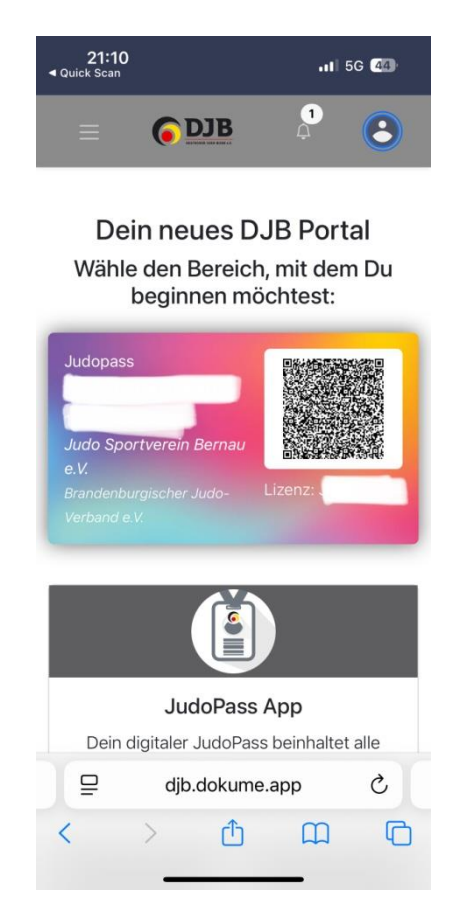

Klicken auf das Icon oben rechts, dort können Sie den Zugriff auf das Kinderkonto beenden und Sie gelangen zurück zur Übersicht.

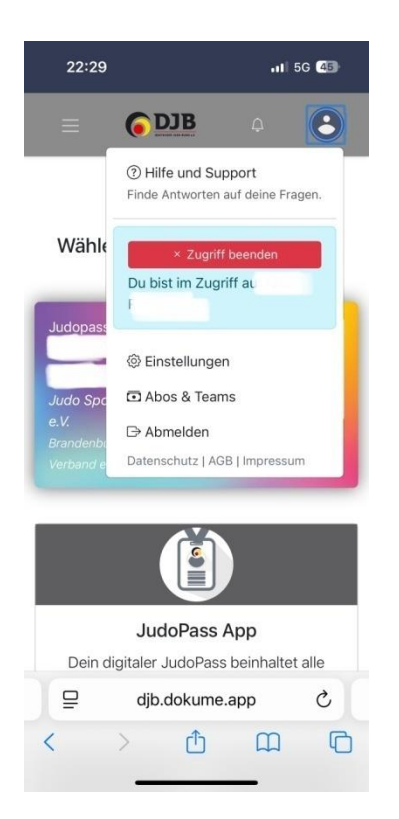

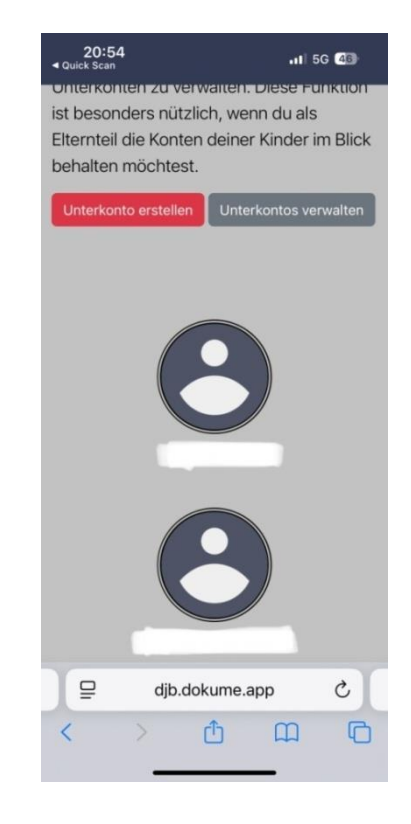

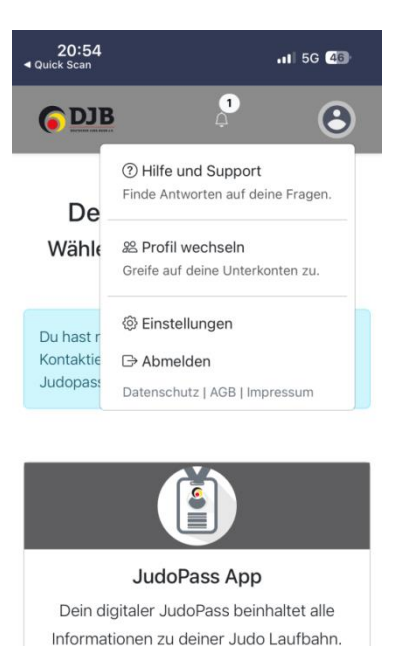

djb.dokume.app

Û

Ç

C

<

Bitte melden Sie sich im DokuMePortal ab.

Wenn Sie die JudoPassApp nutzen möchten, können sie sich nun die App herunterladen und mit den Nutzerdaten des DokuMePortal anmelden.

Wenn Sie die App nicht nutzen können / wollen ist hier der Link um den Pass im Browser zu einzusehen <u>https://judopass.dokume.app/</u>

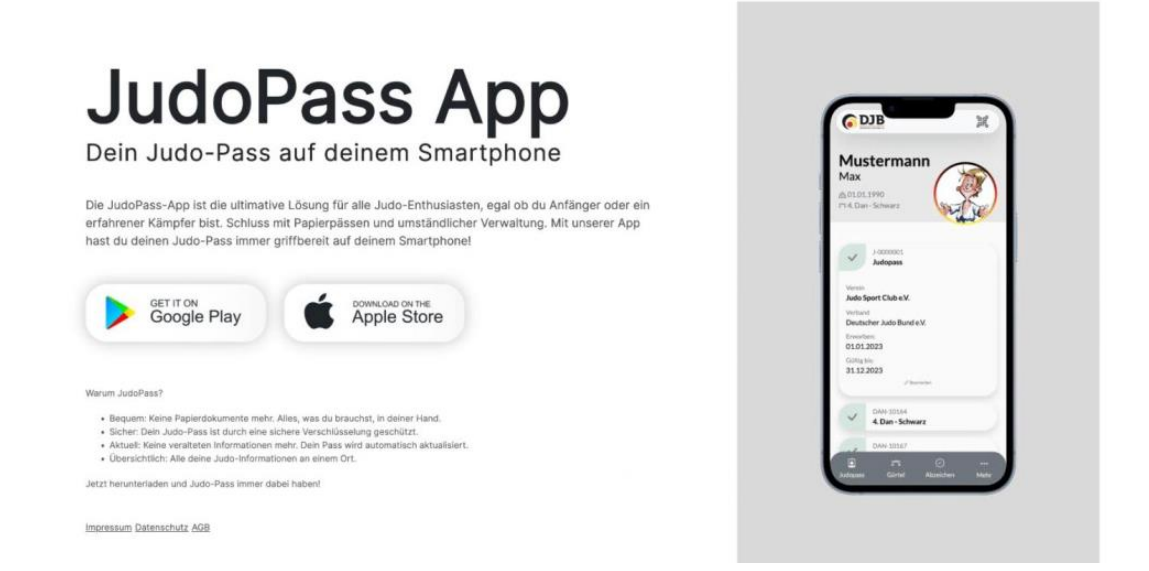

## Anmeldung JudoPassApp des DJB.

21:00

.11 5G 🕼

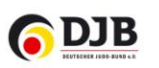

#### Bei DokuMe anmelden

| Email<br>Tester.test@web.de                            |     |                                                          |                                                                            |
|--------------------------------------------------------|-----|----------------------------------------------------------|----------------------------------------------------------------------------|
| Passwort                                               |     |                                                          |                                                                            |
| Passwort vergessen?                                    |     |                                                          |                                                                            |
| Anmelden                                               |     | 21:00                                                    | II 5G 45                                                                   |
| Abbrechen                                              |     | DIR                                                      | 6a 🕥                                                                       |
| Du hast noch kein Konto?                               |     |                                                          |                                                                            |
| Erstelle hier ein Konto und genieße unse<br>Plattform. | ere |                                                          |                                                                            |
| Registrieren                                           |     |                                                          |                                                                            |
|                                                        |     | Ē                                                        | /IP<br>                                                                    |
|                                                        |     | Dir wurde noch kei                                       | n JudoPass zugeordnet.                                                     |
|                                                        |     | Deinem Konto sind K<br>Klicke oben rechts<br>deinen Kind | Kinderkonten zugeordnet.<br>auf dein Profilbild um zu<br>Iern zu wechseln. |
|                                                        |     | JudoPass per 0                                           | QR Code hinzufügen                                                         |
|                                                        |     |                                                          |                                                                            |
|                                                        |     |                                                          |                                                                            |
|                                                        |     |                                                          |                                                                            |
|                                                        |     | تی<br>JudoPass Gürtel                                    | Dokumentation <u>Mehr</u>                                                  |

Bei Ihnen als Eltern bleibt das Bild so. Es sei denn Sie schließen sich unserem schönen Sport an und erhalten ebenfalls einen Judopass.

Anfängergruppe Erwachsene des JSV Bernau e.V.

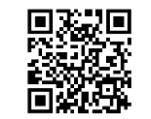

Klicken Sie oben rechts auf den Icon und sie gelangen in die Übersicht, der Konten in Ihrer JudopassApp.

| 21:01                                                                                                    | 11 5G 45 |  |  |  |
|----------------------------------------------------------------------------------------------------|----------|--|--|--|
| Unterkonten zu verwalten. Diese<br>Funktion ist besonders nützlich, wenn<br>du als Elternteil die Konten deiner<br>Kinder im Blick behalten möchtest. |          |  |  |  |
| Unterkonto erstellen                                                                                                    |          |  |  |  |
| Unterkontos verwalte                                                                                                    | en       |  |  |  |
|                                                                                                    | 9        |  |  |  |

Klicken Sie auf das Kind deren Judopass Sie bearbeiten oder einsehen möchten.

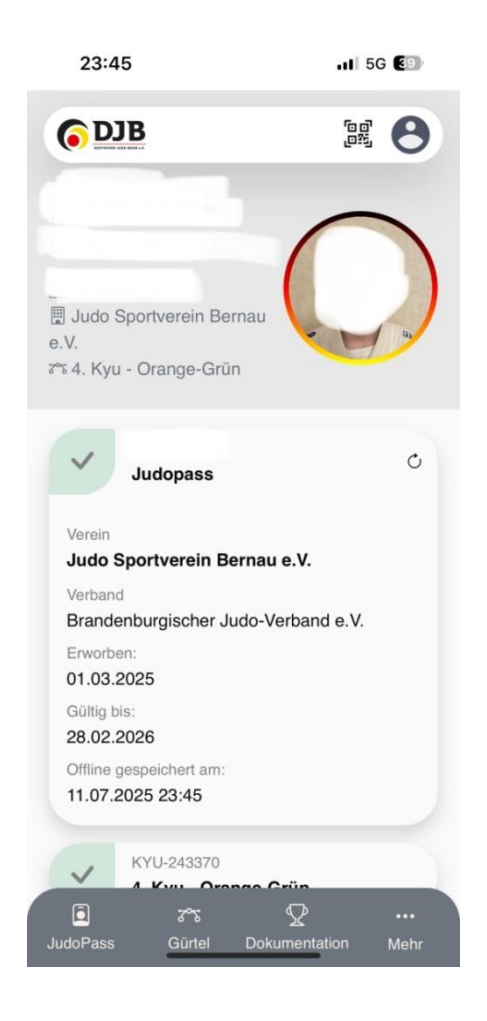

So sollte der Judopass Ihres Kindes aussehen, Name, Vorname, Geburtsdatum, Verein und etwas weiter unten die bisherigen Graduierungen.

Klicken Sie auf die "drei Punkte Mehr "

und Sie finden unterschiedlichste Möglichkeiten.

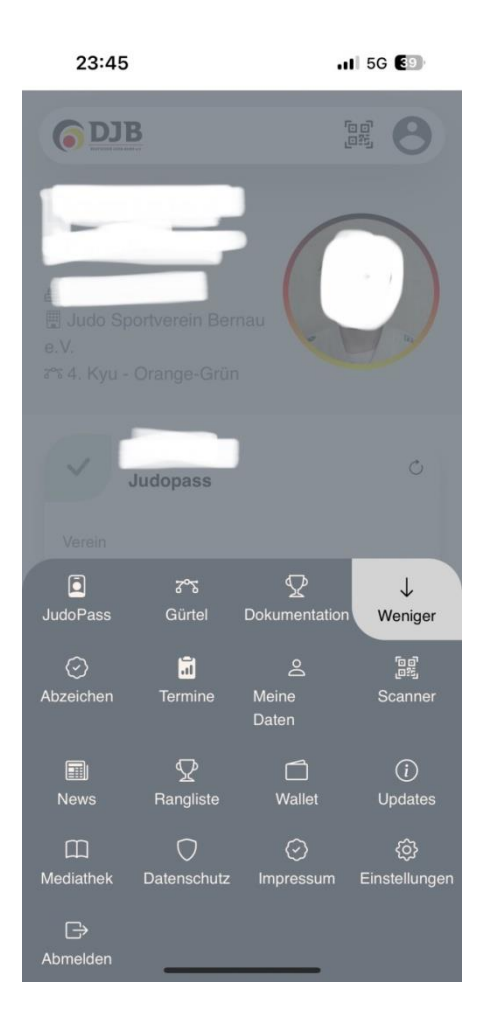

Einige Dinge können Sie selbst ausfüllen, Andere nur der Verein.

Einfach mal stöbern und schauen was sich hinter den Feldern verbirgt.

Auch wir lernen die App noch kennen und haben bisher nicht alles erkundet.

Unten links finden Sie den Button zum abmelden.

## Sie haben bereits ein Elternkonto und möchten ein weiteres Kind hinzufügen.

Den QR - Code der Einladungsmail / Einladungzettel des Vereins scannen. Damit der JudoPass mit deinem Datensatz verknüpft wird, müssen Sie sich im DokuMePortal des deutschen Judobund anmelden.

> Dein digitaler JudoPass ist da!

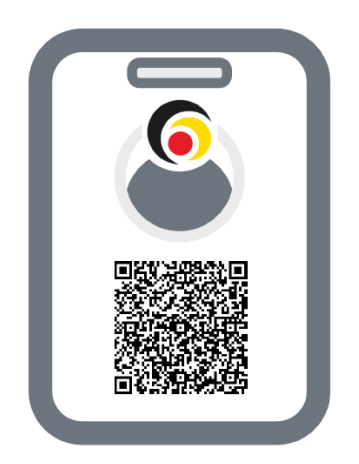

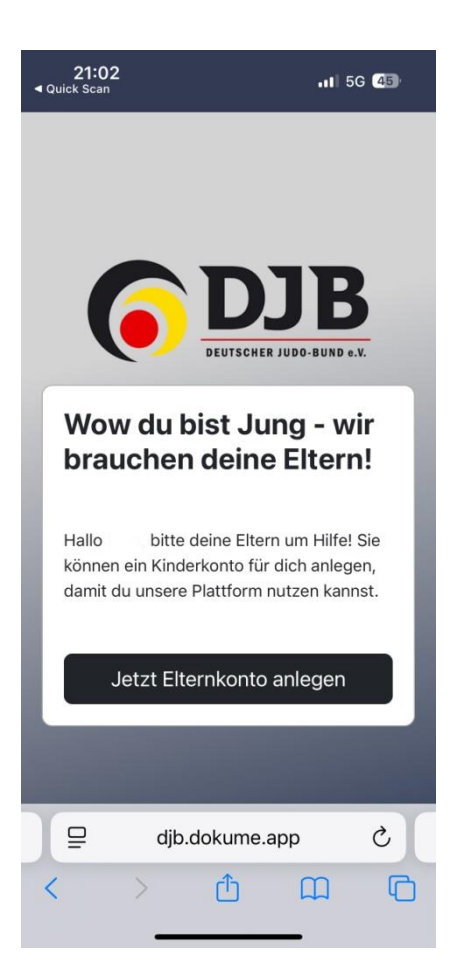

Klicken Sie auf

"Jetzt Elternkonto anlegen"

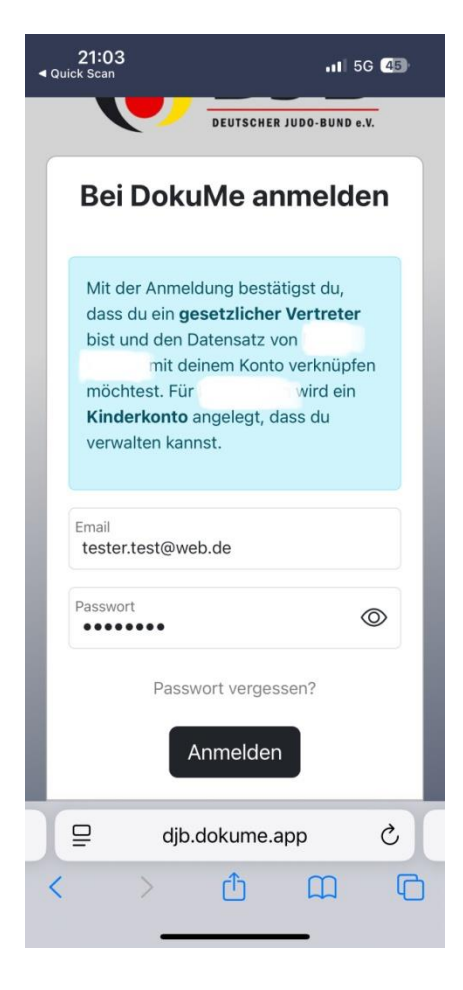

Geben Sie Ihre Zugangsdaten aus dem DokuMePortal ein und melden sich an.

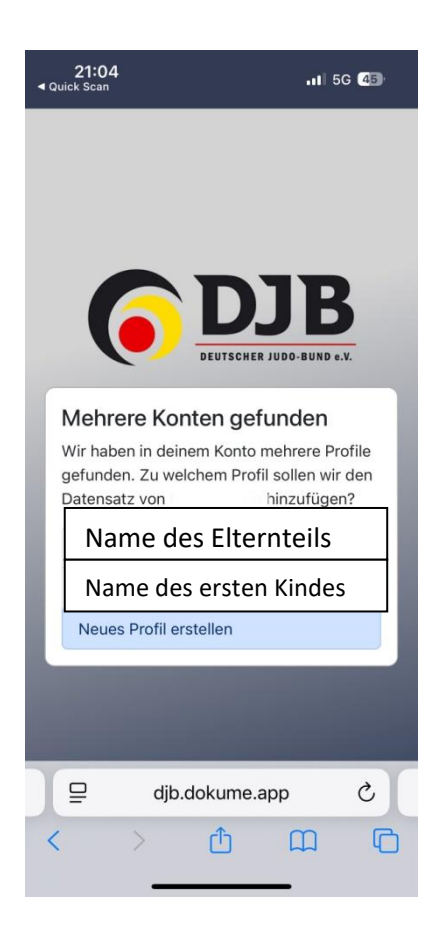

Klicken Sie auf " Neues Profil erstellen"

dann dauert es wieder einen Moment bis das Profil erstellt ist und sie Sehen folgende Übersicht in den Unterkonten.

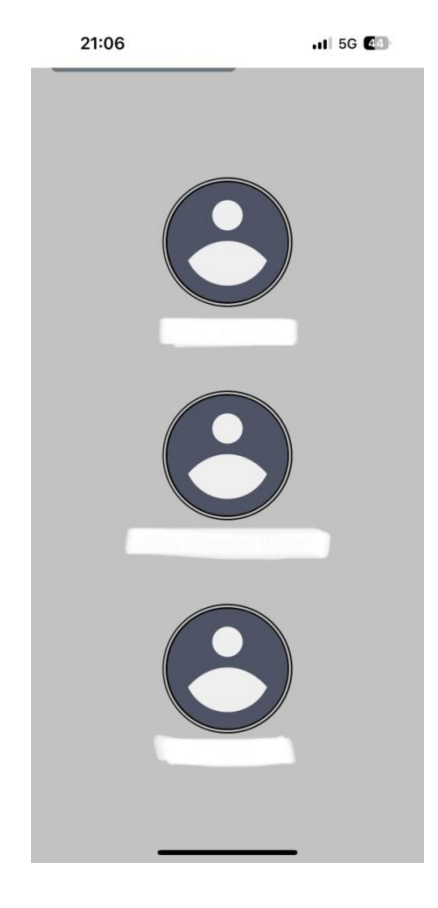

### Als Eltern einen eigenen Judopass registrieren.

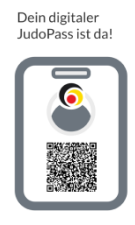

Sollten Sie doch noch einen eigenen Judopass hinzufügen wollen, scannen Sie Ihre persönliche Einladung und erhalten folgendes Bild.

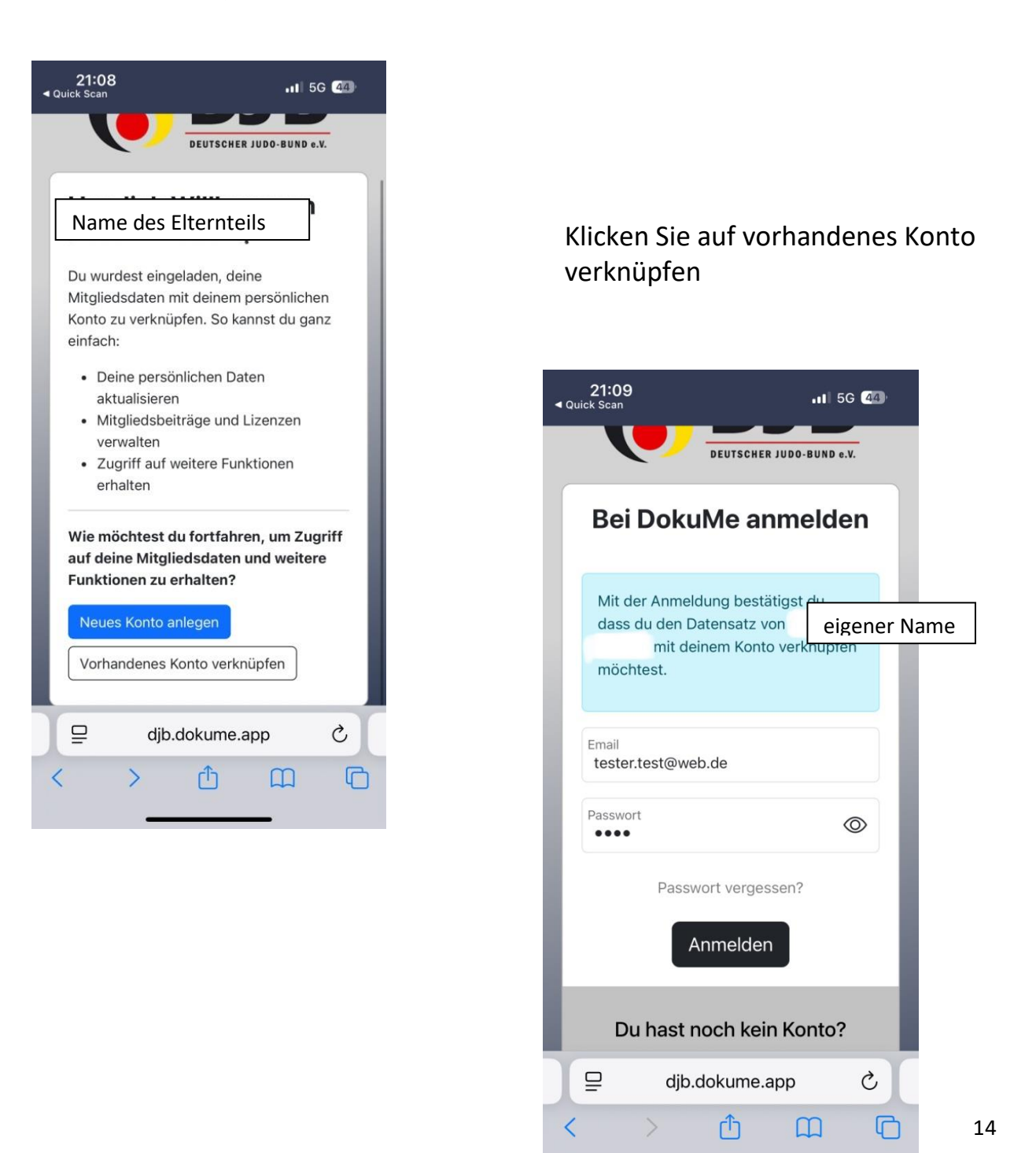

| <b>21:10</b><br>◀ Quick Scan                                       | <b>.</b> 11 5G (44)                                         |  |  |  |
|--------------------------------------------------------------------|-------------------------------------------------------------|--|--|--|
|                                                                    |                                                             |  |  |  |
|                                                                    |                                                             |  |  |  |
|                                                                    | JB                                                          |  |  |  |
| DEUTS                                                              | CHER JUDO-BUND e.V.                                         |  |  |  |
| Mehrere Konten g                                                   | gefunden                                                    |  |  |  |
| Wir haben in deinem Kor<br>gefunden. Zu welchem F<br>Datensatz von | nto mehrere Profile<br>Profil sollen wir den<br>hinzufügen? |  |  |  |
| Name des Elternteils                                               |                                                             |  |  |  |
| Name des ersten Kindes                                             |                                                             |  |  |  |
| Name des zweiten Kindes                                            |                                                             |  |  |  |
| Neues Profil erstellen                                             |                                                             |  |  |  |
|                                                                    |                                                             |  |  |  |
|                                                                    |                                                             |  |  |  |
| ☐ djb.dokum                                                        | ne.app Č                                                    |  |  |  |
| < > 仓                                                              | n r                                                         |  |  |  |
|                                                                    |                                                             |  |  |  |
|                                                                    |                                                             |  |  |  |
|                                                                    |                                                             |  |  |  |

Klicken Sie auf Ihren Namen und der Datensatz des Judopass wird mit Ihren Daten verknüpft.

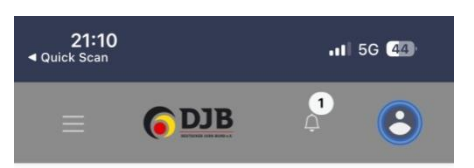

#### Dein neues DJB Portal Wähle den Bereich, mit dem Du beginnen möchtest:

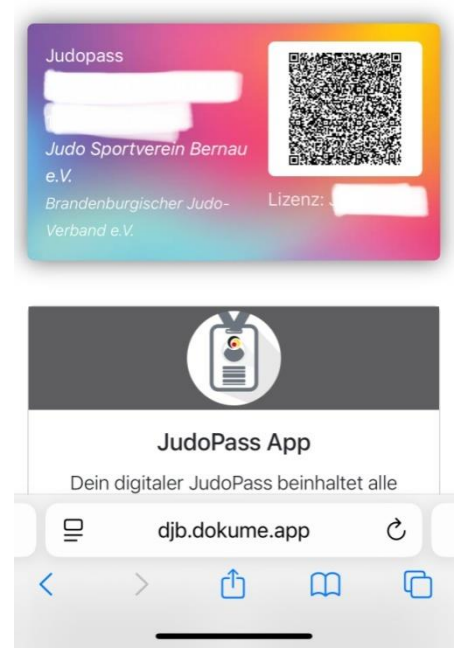

Nun können Sie sich in der JudoPassApp anmelden und Ihren digitalen Judopass verwalten.